壹、日間部大一新生

- 一、選課日期及時間:106年9月4日(星期一)中午12時30分~9月6日(星期三)上午11時30分(9月5日上午11時30分至中午12時30分為系統維護時間,不開放選課)。
- 二、選課方式:網路選課,選課網址: http://www.ais.tku.edu.tw/elecos/
- 三、選課科目:必修科目已代選(查詢請詳「五」選課流程)。
- (一)各系學生選課說明
  - 1、106 學年度入學新生,通識共必修習 26 學分(含「基本知能課程」必修 12 學分,「通識 核心課程」14 學分),「通識核心課程」之中,須就人文、社會、科學每一領域各選至少2 學分,每學門至多修習兩科 4 學分。新生本學期可選通識核心課程(商管學院學生已代選「資 訊概論」一科,初選時請勿選科學領域資訊教育學門)。全英語學系(組、學程)學生須選全 英語授課之課程。通識核心課程每學期至多選修三學門,同一學門以選修一科為限。
  - 2、本系一年級選修課程(有興趣才選,如無興趣則不需選)。
  - (二)<u>英文系</u>開設不同之外國語文課程,含德文(一)、日文(一)、俄文(一)、西班牙文(一)、法 文(一)屬必修課程,須任選1科,請先參閱「新生入學資訊第9項」。
- 四、課程查詢流程:網址 http://esquery.tku.edu.tw/acad
  - (一)點選【進入課程查詢系統】→點選查詢條件二【課程類別】→【通識教育課程】選擇開設之通識課程,例:【文學經典學門】→點選【進入查詢】:顯示所有文學經典學門開班課表,→點選【開課序號】可查詢教學計畫表(即課程大綱)確定要選的課程後,記下左邊的【開課序號】,再至選課網址選課。
  - (二)點選【進入課程查詢系統】→點選查詢條件一【系級名稱】→【學院】選擇所屬學院→【系所】選擇所屬學系(例:資圖系)→【年級】選擇(一年級)→點選【進入查詢】:呈現該系一年級課表→點選【開課序號】可查詢教學計畫表(即課程大綱)確定要選的課程後,記下左邊【開課序號】,再至選課網址選課。
  - (三)點選【選課、考試、註冊及繳費等須知】→點選【1.選課作業日程表及注意事項】、【2. 各年級選課開放時間表】、【3.上課節次、時間及教室代碼對照表】、【4.通識核心課程 各學門上課時段表】及【課程查詢應注意事項】等共14項。

五、選課流程:

 請先查詢已代選之必修科目(8月17日上午10時起),網址:<u>http://sinfo.ais.tku.edu.tw/emis</u> (本系統採用「淡江大學單一登入(SSO)」單一帳密驗證機制(請輸入學號及預設密碼「西元生日 (西元年/月/日)後6碼,例如西元生日為1997/01/05,則後6碼為970105」),學生登入時將 連結至「淡江大學單一登入(SSO)」入口網,登入成功後「自動導回」查詢系統。

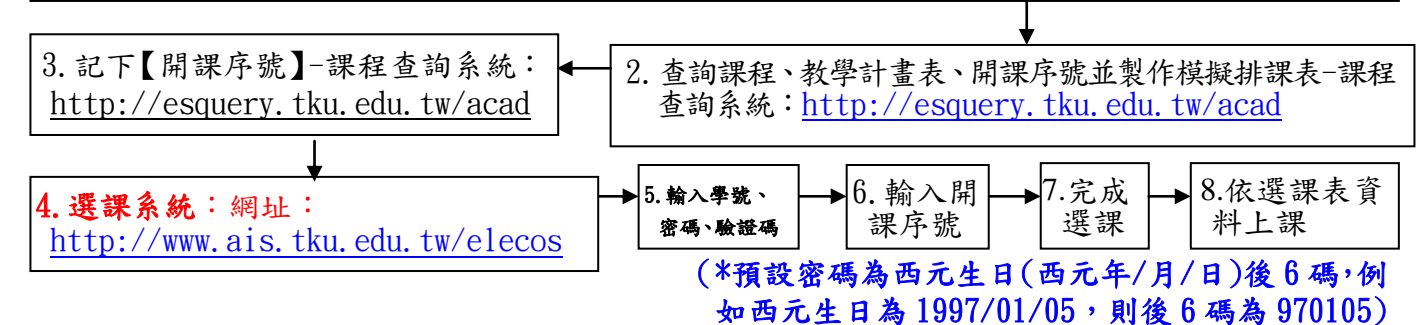

- 六、選課學分數至多25學分,至少15學分;日間部淡水校園、蘭陽校園、進學班及二年制在職專 班課程均不得互選;部份課程帶有實習課者,需隨班上課;所修課程(含實習課、實驗課程)均 不得衝堂,衝堂者二科皆以零分計算。本學期起學生辦理期中退選課程,退選科目仍須登記於 該學期及歷年成績單,且於成績欄加註「停修」字樣(請詳閱本校「學生期中退選實施要點」), 請審慎選課。
- 七、請參考第肆項之流程畫面 (P.4~8), 事先練習操作並製作模擬排課表, 可節省選課的時間。

### 貳、進學班大一新生

一、選課日期及時間:106年9月8日(星期五)中午12時30分~9月10日(星期日)上午11時30分(9月9日上午11時30分至12時30分為系統維護時間,不開放選課)。

- 二、選課方式:網路選課,選課網址: <u>http://www.ais.tku.edu.tw/elecos/</u>。
- 三、選課規定:本系必修(含選修)科目已代選(查詢請詳「五」選課流程)。
  - (一)各系學生選課說明:
    - 1、106學年度入學新生,通識共必修習26學分(含「基本知能課程」必修12學分,「通識核心課程」14學分),「通識核心課程」之中,須就人文、社會、科學每一領域各選至少2學分,每學門至多修習兩科4學分。新生本學期可選通識核心課程(商管學院學生已代選「資訊概論」一科,初選時請勿選科學領域資訊教育學門)。通識核心課程每學期至多選修三學門,同一學門以選修一科為限。
    - 2、本系一年級選修課程(有興趣才選,如無興趣則不需選)。
  - (二)進學班:至多25學分,至少15學分。本學期起學生辦理期中退選課程,退選科目仍須登記 於該學期及歷年成績單,且於成績欄加註「停修」字樣(請詳閱本校「學生期中退選實施要 點」),請審慎選課。
  - (三)日間部淡水校園、蘭陽校園、進學班及二年制在職專班課程均不得互選。
- 四、課程查询流程:網址 http://esquery.tku.edu.tw/acad
- (一)點選【進入課程查詢系統】→點選查詢條件二【課程類別】→【通識教育課程】選擇開設之通識課程,例:【文學經典學門】→點選【進入查詢】:顯示所有文學經典學門開班課表, →點選【開課序號】可查詢教學計畫表(即課程大綱)確定要選的課程後,記下左邊的【開課 序號】,再至選課網址選課。
- (二)點選【進入課程查詢系統】→點選查詢條件一【系級名稱】→【學院】選擇所屬學院→【系所】選擇所屬學系(例:中文系進學班)→【年級】選擇(一年級)→點選【進入查詢】:呈現該系一年級課表→點選【開課序號】可查詢教學計畫表(即課程大綱)確定要選的課程後,記下左邊【開課序號】,再至選課網址選課。
- (三)點選【選課、考試、註冊及繳費等須知】→點選【1.選課作業日程表及注意事項】、【2.各年級選課開放時間表】、【3.上課節次、時間及教室代碼對照表】、【4.通識核心課程各學門上課時段表】及【課程查詢應注意事項】等共14項。
- 五、選課流程:

1. 請先查詢已代選之必修科目(<u>8月31日下午2時起</u>),網址:<u>http://sinfo.ais.tku.edu.tw/emis</u> (本系統採用「淡江大學單一登入(SSO)」單一帳密驗證機制(請輸入學號及預設密碼「西元生日(西元年/ 月/日)後6碼,例如西元生日為1997/01/05,則後6碼為970105」),學生登入時將連結至「淡江大學單 一登入(SSO)」入口網,登入成功後「自動導回」查詢系統。

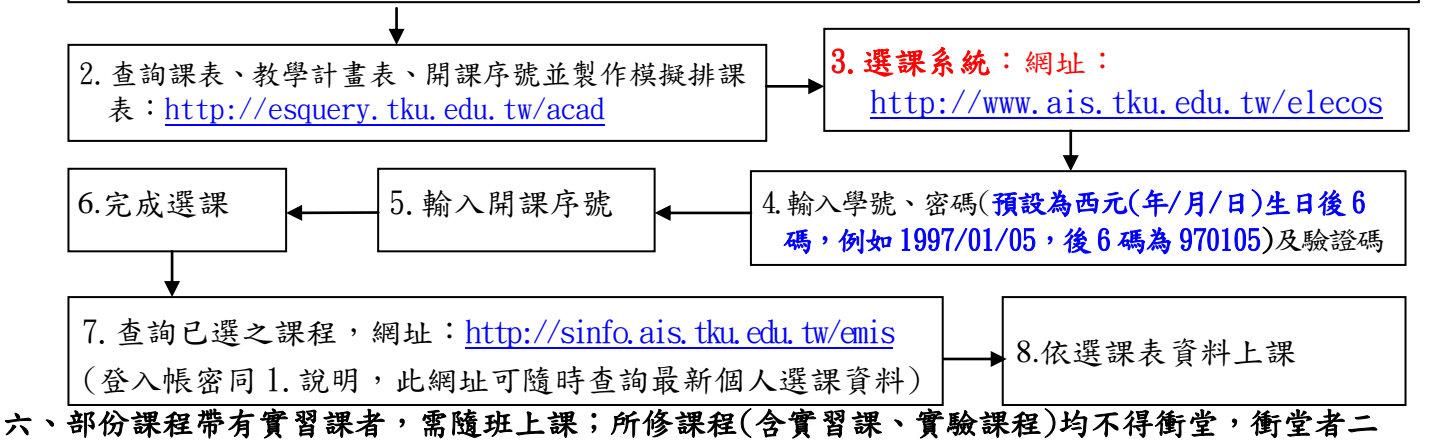

科皆以零分計算。

七、請參考第肆項之流程畫面 (P.4~8), 事先練習操作並製作模擬排課表, 可節省選課的時間。

#### **參、轉學生**

#### 報到當天請攜帶成績單到所屬學系辦理抵免、選課輔導作業

- 一、選課日期及時間:106 年 9 月 6 日(星期三)中午 12 時 30 分~9 月 8 日(星期五)上午 11 時 30 分(9 月 7 日上午 11 時 30 分至 12 時 30 分為系統維護時間,不開放選課)。
- 二、選課方式:網路選課,選課網址: <u>http://www.ais.tku.edu.tw/elecos/</u>。
- 三、選課規定:必修科目已代選(查詢請詳「五」選課流程)
  - (一)至多25學分,至少15學分;日間部淡水校園、蘭陽校園及進學班、二年制在職專班之課 程均不得互選。
  - (二)已依轉入學系年班代選必修科目(例如轉入中文2A,則2年級A班之必修科目均已代選), 如已代選之必修科目已辦理抵免或有擋修時,請於選課時間自行上網退選。
  - (三)如需修習低年級之專業必修課程至遲須於8月29日前至所屬學系辦理,俾便代為選課,逾 期請於開學後第2週加退選期間,自行於網路加退選課程。
  - (四)<u>三年級轉學生(依104學年度通識課程架構)未辦理抵免之「通識核心課程」各學門課程(均</u> 已保留部分名額,提供同學修習)、選修課程,請於選課時間自行上網加選。
  - (五)<u>二年級轉學生(依105學年度通識課程架構)未辦理抵免之「通識核心課程」各學門課程(均</u> 已保留部分名額,提供同學修習)、選修課程,請於選課時間自行上網加選。
  - (六)因代選作業在先,事後如有核准抵免之課程時,請務必於加退選課期間自行上網退選(同一課 程,重覆修習2次以上,僅計算1次學分數於畢業學分數內)。
  - (七)未代選之專業必修科目如已額滿,請於開學後第2週加退選期間至教務處課務組/表格下載 /「大學部必修課程選課加簽單」至各系辦公室辦理,經核准後持加簽單至行政大樓課務組 (A209 室)辦理。
  - (八) 通識核心課程每學期至多選修三學門,同一學門以選修一科為限。
  - (九)本學期起學生辦理期中退選課程,退選科目仍須登記於該學期及歷年成績單,且於成績欄 加註「停修」字樣(請詳閱本校「學生期中退選實施要點」),請審慎選課。
- 四、課程查詢網址:<u>http://esquery.tku.edu.tw/acad</u>
  - (一)點選【進入課程查詢系統】→點選查詢條件一【系級名稱】→【學院】選擇所屬學院→【系所】選擇所屬學系(例:資圖系)→【年級】選擇(二年級)→點選【進入查詢】:呈現該系二年級課表→點選【開課序號】可查詢教學計畫表(即課程大綱)確定要選的課程後,記下左邊的【開課序號】選課期間至選課網址選課(所修課程如有實習課時,需以實習課之【開課序號】選課,選課成功時系統會自動帶出正課含實習課之資料)。
  - (二)點選【選課、考試、註冊及繳費等須知】→點選【1.選課作業日程表及注意事項】、【2.各年級選課開放時間表】、【3.上課節次、時間及教室代碼對照表】、【4.通識核心課程各學門上課時段表】及【課程查詢應注意事項】等共14項。
- 五、選課流程:
  - 請先查詢已代選之必修科目(報到後第3天起),網址: <u>http://sinfo.ais.tku.edu.tw/emis</u> (本系統採用「淡江大學單一登入(SSO)」單一帳密驗證機制(請輸入學號及預設密碼「西元生 日(西元年/月/日)後6碼,例如西元生日為1997/01/05,則後6碼為970105」),學生登入時 將連結至「淡江大學單一登入(SSO)」入口網,登入成功後「自動導回」查詢系統。

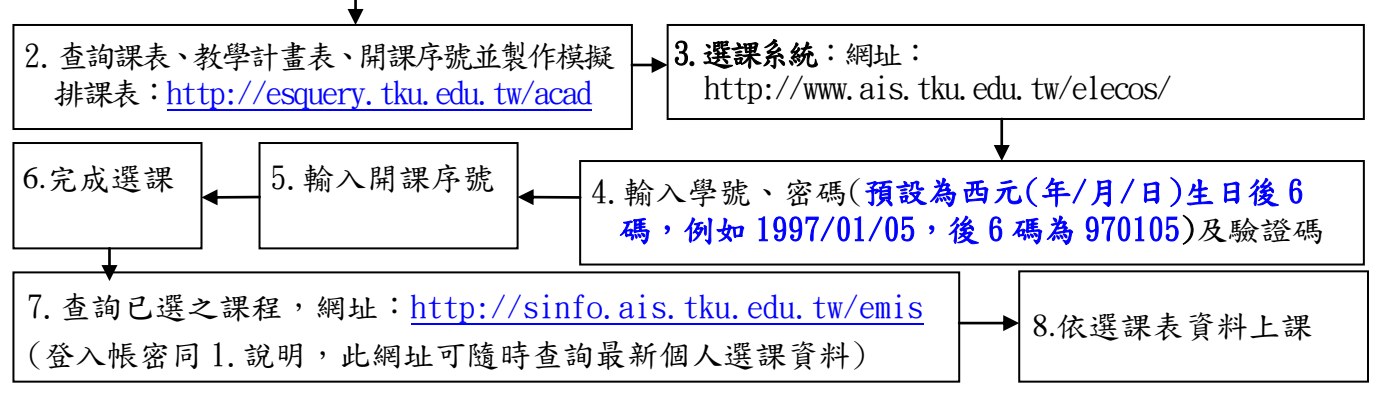

六、部份課程帶有實習課者,需隨班上課;所修課程(含實習課、實驗課程)均不得衝堂,衝堂者二 科皆以零分計算。

七、請參考下述流程畫面 (P.4~8), 事先練習操作並製作模擬排課表, 可節省選課的時間。

一、查詢已選之課程,網址:<u>http://sinfo.ais.tku.edu.tw/emis</u>:

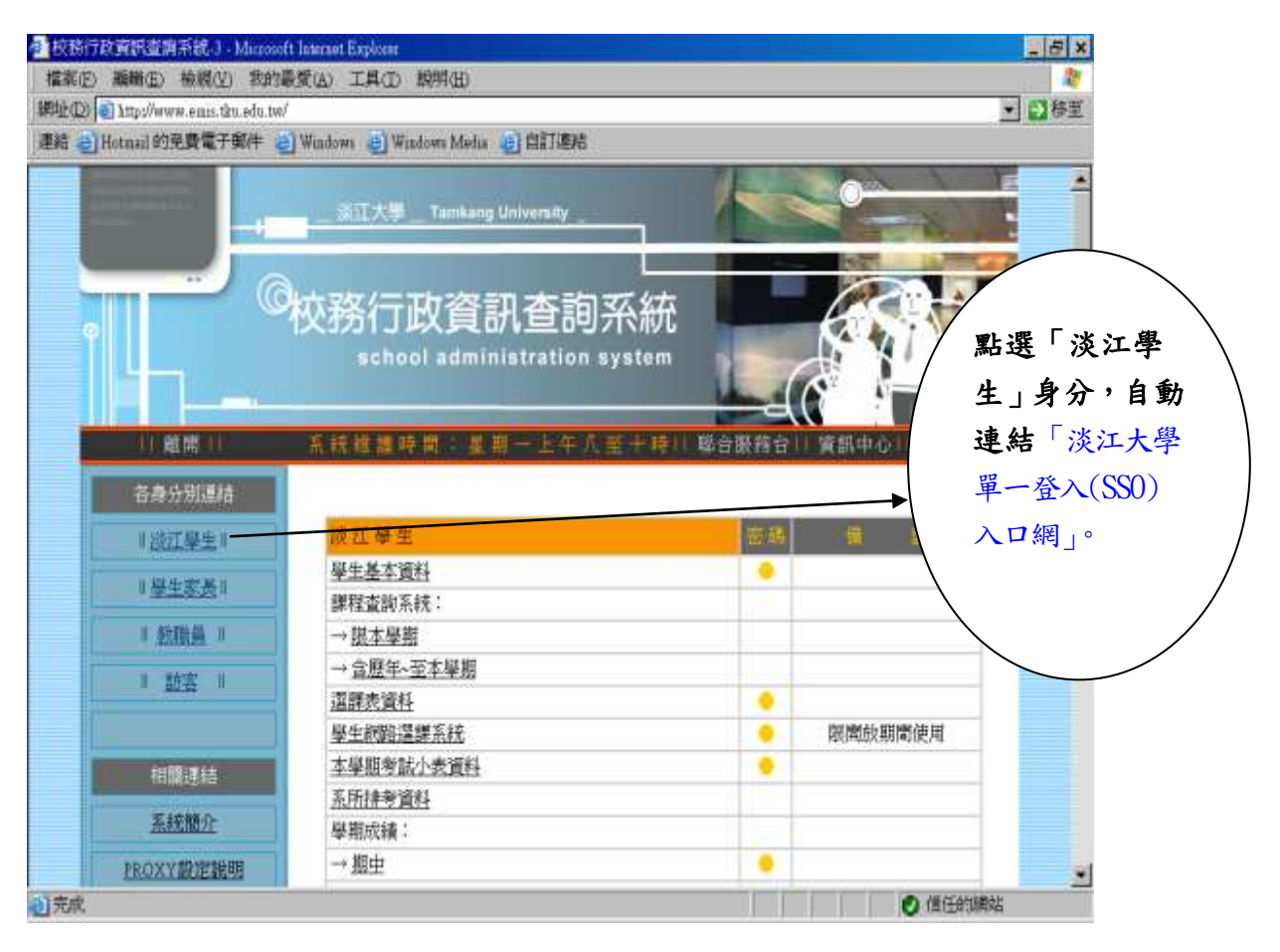

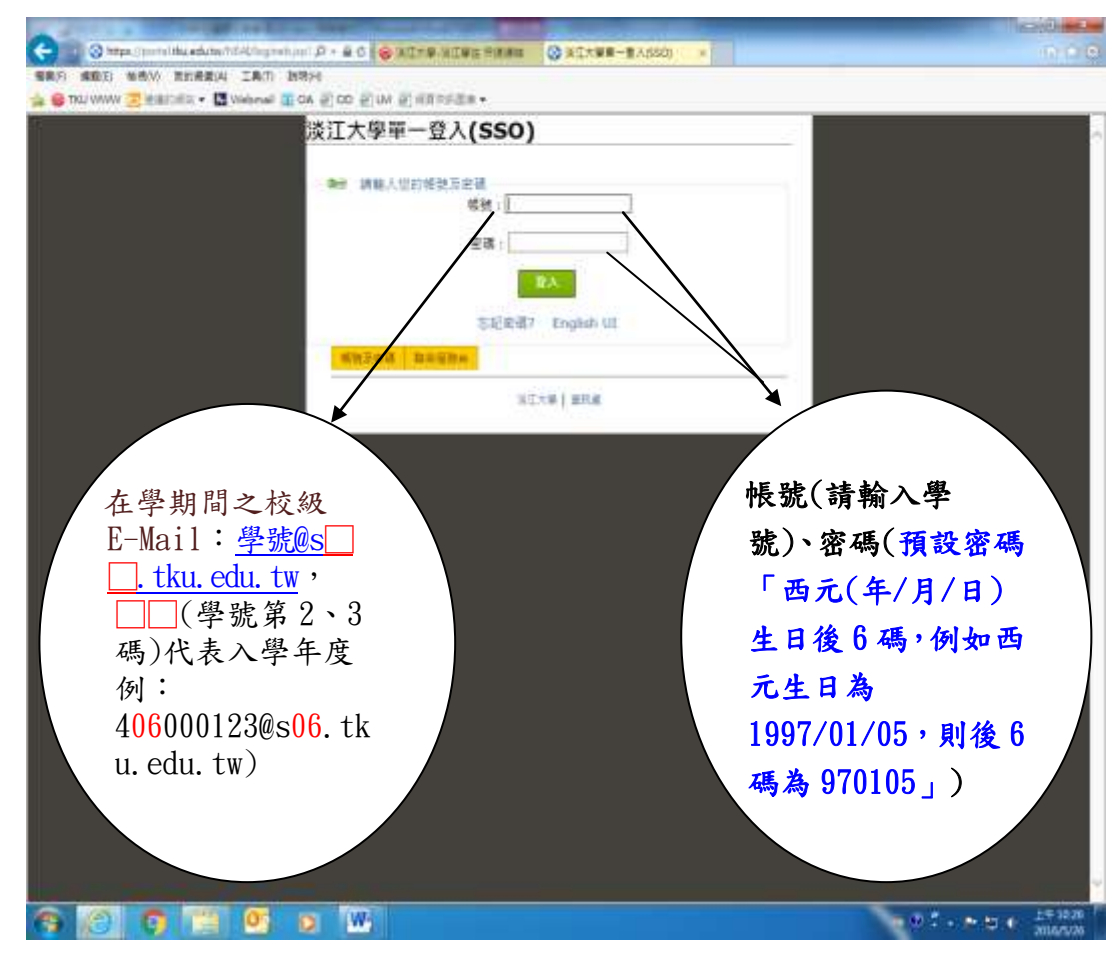

| 2) 🕘 http://www.enis.tku.edu.tw.                                                                 | /                                                                                                    | <u> </u>                                                                                                    |
|--------------------------------------------------------------------------------------------------|----------------------------------------------------------------------------------------------------|----------------------------------------------------------------------------------------------------|
| el Hotnail 的発費電子與件                                                                               | ) Windows 💩 Windows Media 🕡 自訂連結                                                                                        |                                                                                                    |
|                                                                                                  | 浙江大學 Tamkang University                                                                                                 |                                                                                                    |
|                                                                                                  | 校務行政資訊查詢系統<br>school administration system                                                                              |                                                                                                    |
| 自動開せ                                                                                             | 系統總維時間公星期一上午人至十時川聯合的                                                                                                    | ( 稽容)) 資訊中心!! 淡江大學!!                                                                                                    |
| An an an annual a                                                                                |                                                                                                    |                                                                                                    |
| 各身分別連結                                                                                           | <b>談江莓生</b>                                                                                                    | 一方 御 御 (明) (明) (明) (明) (明) (明) (明) (明) (明) (明)                                                                                                    |
| 各身分別連結<br>  送江學生                                                                                 | 谈 江 學 生<br>學生基本資料                                                                                                    | 京島 景 注                                                                                                    |
| 各身分別連結<br>   送江學生  <br>   <u>學生</u> 家長                                                           | <u> 談 証 碍 生</u><br><u> 學生基本資料</u><br>課程査詢系統:                                                                            | □ # #<br>●<br>可隨時查詢最新                                                                                                    |
| 各身分別連結<br>   設江學生  <br>   <u>學生家長</u>   <br>   <u>教職員</u>                                        | <u>後江 母 生</u><br><u>學生基本資料</u><br>課程查詢系統:<br>→ <u>視本學期</u>                                                              | <ul> <li>■</li> <li>■</li></ul>                                                                                                    |
| 各身分別連結<br>  送江學生  <br>   <u>學生変長</u>   <br>   <u>然職員</u>   <br>   訪喜                             | 淡江 母生       學生基本資料       課程查詢系統:       → 脱本學期       → 盒照年~至本學期                                                          | <ul> <li>■</li> <li>■</li></ul>                                                                                                    |
| 各身分別連結<br>   送江學生  <br>   <u>學生変長</u>   <br>   <u>数職員</u>   <br>   <u>勤</u> 褒                    | 淡江 學生       學生基本資料       課程查詢系統:       → 證本學題       → 當麼年-至本學期       遠麗表資料                                              | <ul> <li>□書</li> <li>■</li> <li>■</li> <li< td=""></li<></ul> |
| 各身分別連結<br>  送江學生  <br>   <u>學生変長</u>   <br>   <u>数職員</u>   <br>   <u>勤</u> 職員  <br>   <u>勤</u> 査 | 淡江 學 生       學生基本資料       攀程查詢系統:       → 證本學題       → 宫歷年-至本學期       遠醒表資料       學生統點選擇系統                              | 回時     日       可隨時查詢最新       個人選課資料       國際啟期間使用                                                                                                    |
| 各身分別連結<br>   送江學生  <br>   <u>學生</u> 変長  <br>   <u>新職員</u>   <br>   <u>動</u> 裏   <br>             | 談紅 每 生       學生基本資料       課程查詢系統:       → 證本學題       → 含應年~至本學規       遠麗表資料       學生統驗這鍵系統       本學期考試小表資料              | <ul> <li>□時</li> <li>□時</li> <li>□</li> <li>□</li> <li>□</li> <li>○</li> <li>○</li> <l< td=""></l<></ul>  |
| 各身分別連結<br>  送江學生  <br>   <u>學生</u> 家長  <br>   <u>飲職員</u>   <br>   <u>助</u> 素                     | 談紅 每 生       學生基本資料       課程查詢系統:       → 證本學題       → 含原年、至本學期       這課表資料       學生統點選鍵系統       本學期考試小表資料       系所排考資料 | <ul> <li>□ ●</li> <li>●</li> <li>●</li> <li>●</li> <li>●</li> <li>●</li> <li>●</li> <li>■</li> <li>■</li></ul>                                                                                                    |

二、課程查詢系統網址: http://esquery.tku.edu.tw/acad

# (-)

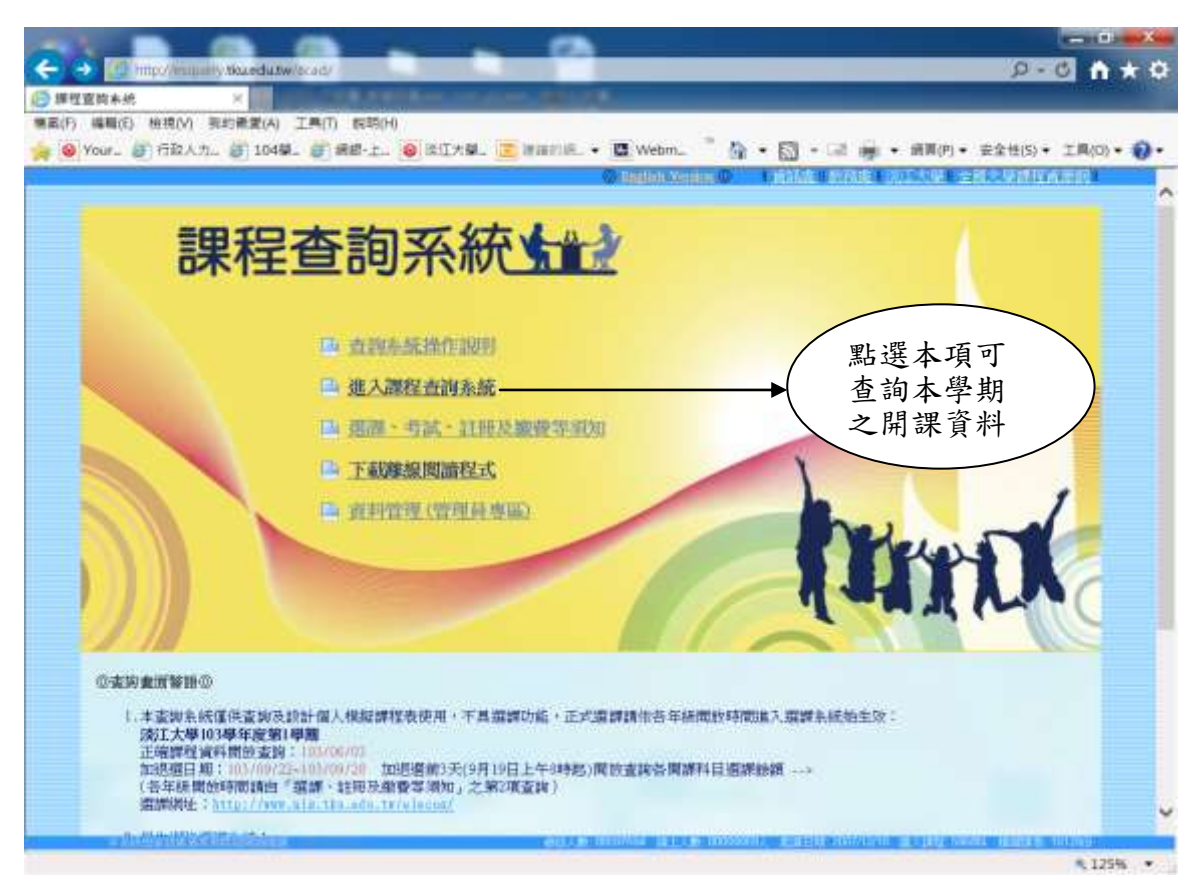

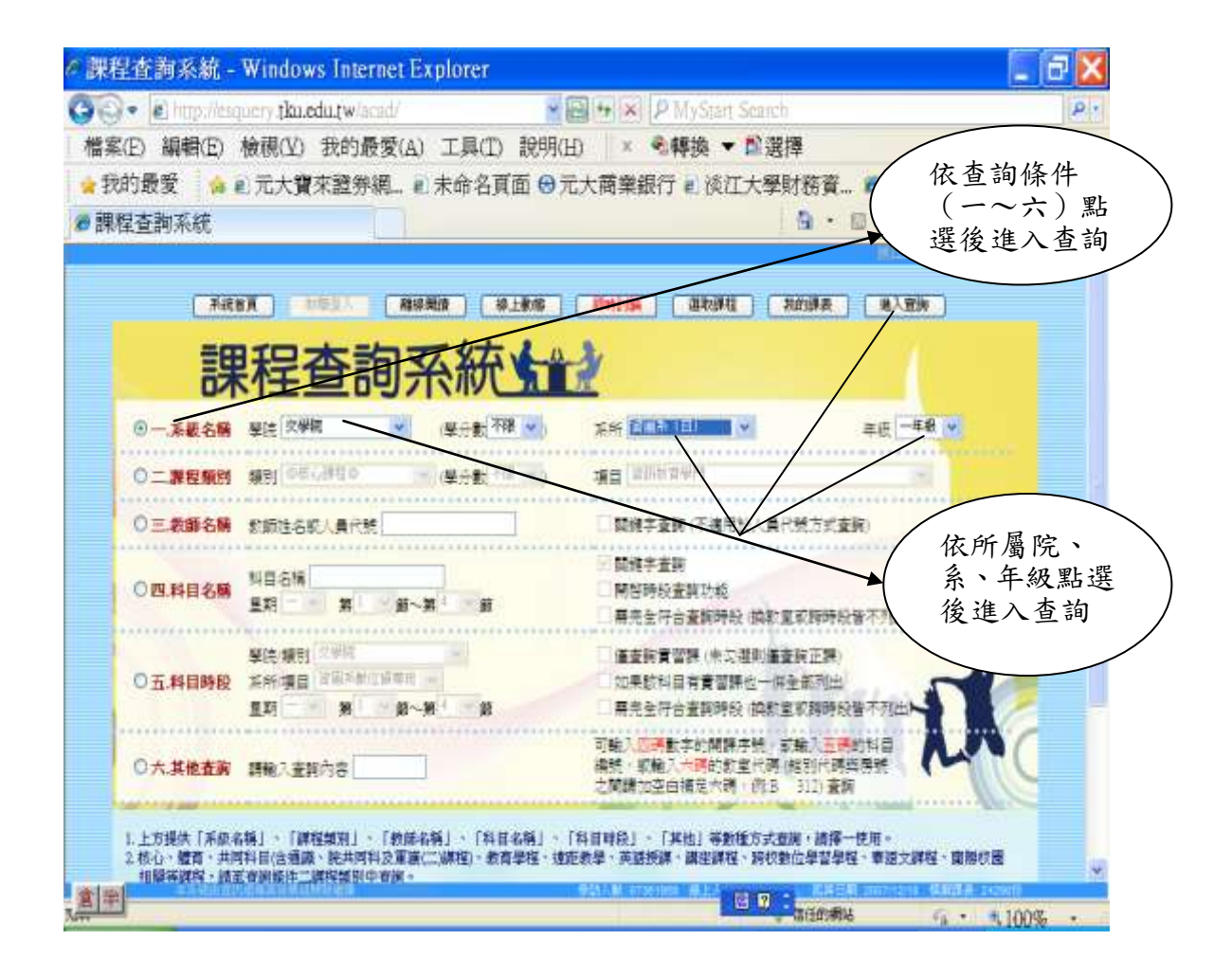

| 1000                                                                                              |                                                                                                    |                                                                                                    |                    |                                                                              |                                                                                                    |                                                                                                    |                                         |                                                                                                    | CONTRACTOR OF THE OWNER.                                                                                                    |                                                                                       | Street Street Street                                                                                                    |                                                                                                    |                                                                                                    |
|---------------------------------------------------------------------------------------------------|----------------------------------------------------------------------------------------------------|----------------------------------------------------------------------------------------------------|--------------------|------------------------------------------------------------------------------|----------------------------------------------------------------------------------------------------|----------------------------------------------------------------------------------------------------|-----------------------------------------|----------------------------------------------------------------------------------------------------|----------------------------------------------------------------------------------------------------|---------------------------------------------------------------------------------------|----------------------------------------------------------------------------------------------------|----------------------------------------------------------------------------------------------------|----------------------------------------------------------------------------------------------------|
| P                                                                                                 | (Ch to                                                                                                    | ttp://esqu                                                                                                    | erytha             | ied                                                                          | u.tw/a                                                                                                    | acai ,                                                                                                    | 9                                       | - 0                                                                                                    | () 課程置換系统 ×                                                                                                    |                                                                                       |                                                                                                    |                                                                                                    | (1) (2) (2)                                                                                                    |
| E)                                                                                                | 編編(E)                                                                                                    | 植携(V)                                                                                                    | 我的農                | ( <b>1</b> )                                                                 | A) 3                                                                                                    | T.A.                                                                                                    | ŋ i                                     | IBIN(H                                                                                                    | )                                                                                                    |                                                                                       |                                                                                                    |                                                                                                    |                                                                                                    |
| 11                                                                                                | 15-1-10                                                                                                    | 「田田田田田                                                                                                    | 617 Q              | 1.54                                                                         | T.t.                                                                                                    | 单-数                                                                                                    | 11.0                                    | IR                                                                                                    | . 🔀 internation - 🖪 Webma                                                                                                    |                                                                                       | A                                                                                                    | ATTRACTOR -                                                                                                    |                                                                                                    |
|                                                                                                   |                                                                                                    |                                                                                                    |                    |                                                                              |                                                                                                    |                                                                                                    |                                         |                                                                                                    |                                                                                                    | _                                                                                     | and the second second second second second second second second second second second second second second second                                                                                                    | and the contraction of the                                                                                                    |                                                                                                    |
|                                                                                                   |                                                                                                    |                                                                                                    |                    |                                                                              |                                                                                                    |                                                                                                    |                                         |                                                                                                    | 淡江大學 學年度                                                                                                    | 第 嬰月                                                                                  | 開課程表                                                                                                    |                                                                                                    | 1                                                                                                    |
|                                                                                                   |                                                                                                    |                                                                                                    |                    |                                                                              |                                                                                                    |                                                                                                    |                                         |                                                                                                    | and the second second second                                                                                                    |                                                                                       |                                                                                                    |                                                                                                    |                                                                                                    |
|                                                                                                   |                                                                                                    |                                                                                                    |                    |                                                                              |                                                                                                    |                                                                                                    | 靜石                                      | 古支                                                                                                    | 1 用取課程 包約課表                                                                                                    |                                                                                       | 進行予由7 相關                                                                                                    | 4版平                                                                                                    |                                                                                                    |
|                                                                                                   |                                                                                                    |                                                                                                    |                    | 1                                                                            |                                                                                                    |                                                                                                    | -                                       |                                                                                                    |                                                                                                    |                                                                                       |                                                                                                    | /                                                                                                    | 1 聖曜開理席                                                                                                    |
|                                                                                                   |                                                                                                    |                                                                                                    |                    | 17                                                                           | 開来                                                                                                    | (日                                                                                                    | ) (E                                    | 夏寨項                                                                                                    | 「於來什選與國際,是「遵經安認證」                                                                                                    | 1日日日                                                                                  | threaden a filler -                                                                                                    | (中国法教教室)                                                                                                    | 和近州外外                                                                                                    |
|                                                                                                   |                                                                                                    |                                                                                                    |                    | 2                                                                            | 」篇                                                                                                    | ज्याः -                                                                                                    | -                                       |                                                                                                    | TITL A STATUTE AND ADDRESS                                                                                                    |                                                                                       |                                                                                                    |                                                                                                    | 航り直調教                                                                                                    |
|                                                                                                   |                                                                                                    |                                                                                                    |                    | 1                                                                            | <u>朱上</u>                                                                                                    | a i ni<br>Netti                                                                                             | 1 34                                    | 1 80                                                                                                    | 科目、光統科目的毫天線、諸可加是、                                                                                                    |                                                                                       |                                                                                                    |                                                                                                    | 、学計畫衣                                                                                                    |
|                                                                                                   |                                                                                                    |                                                                                                    |                    | ×                                                                            | -                                                                                                    | 読む                                                                                                    | 新作                                      | 統核な                                                                                                    | 建煤石把涂层进举行及将对精神"展神                                                                                                    | 1 - 11H                                                                               | 进费考试划。第4号                                                                                                    | 學們與目內容讓                                                                                                    |                                                                                                    |
|                                                                                                   |                                                                                                    |                                                                                                    |                    | E                                                                            | 學種                                                                                                    | 現白                                                                                                    | 412                                     | 15:44.1                                                                                                    | · · · · · · · · · · · · · · · · · · ·                                                                                                    |                                                                                       |                                                                                                    | Provide States                                                                                                    |                                                                                                    |
|                                                                                                   |                                                                                                    |                                                                                                    |                    |                                                                              |                                                                                                    |                                                                                                    |                                         |                                                                                                    | And the second second second                                                                                                    | 1                                                                                     |                                                                                                    |                                                                                                    |                                                                                                    |
|                                                                                                   |                                                                                                    |                                                                                                    |                    |                                                                              |                                                                                                    |                                                                                                    |                                         |                                                                                                    | ② 遵守智慧尉庄權 <b>親</b> 念尽                                                                                                    | 十四末                                                                                   | た影(印) (B)<br>March (Change) (Change)                                                                                                    |                                                                                                    |                                                                                                    |
|                                                                                                   |                                                                                                    |                                                                                                    |                    |                                                                              |                                                                                                    |                                                                                                    |                                         |                                                                                                    | 群性病中筋肿之下20算术食具                                                                                                    | 1 10 10 1                                                                             | PREASE FOR THE FOR THE FOR                                                                                                    |                                                                                                    |                                                                                                    |
| 14                                                                                                | 開建                                                                                                    | - 科祖                                                                                                    | 18 1               | ¥ .                                                                          |                                                                                                    | ÷9                                                                                                    | 8                                       |                                                                                                    | 11 m 1 m                                                                                                    | 1.4                                                                                   | AT 100 10 100                                                                                                    | 1                                                                                                    | Low on the                                                                                                    |
| 推進                                                                                                | 羅維<br>序號                                                                                                    | 科目<br>調整                                                                                                    | 幕兼                 | ¥<br>M                                                                       | 近月                                                                                                    | 分組書                                                                                                    | 8                                       | 理 野<br>田<br>田                                                                                                    |                                                                                                    | 人数                                                                                    | 投資数間<br>O数学業課刊的                                                                                                    | -                                                                                                    | 上建料開                                                                                                    |
| 草桶                                                                                                | 開辞<br>序括<br>19年1日                                                                                                    | 科目<br>順融<br>(病)                                                                                                    | 華業別                | 単類字                                                                          | 進雪                                                                                                    | 分組刻                                                                                                    | 必要得                                     | 学 期                                                                                                    |                                                                                                    | 人數                                                                                    | 投票数据<br>の数学支援平台の                                                                                                    | 皇甫/御次/教道                                                                                                    | 上建時間<br>2 星期/部次/参室                                                                                                    |
| 草語                                                                                                | 開建<br>序號<br>加G1H                                                                                                    | 科田<br>調整<br>(秋)<br>A2259                                                                                                    | 華希別                | 単類字                                                                          | H<br>A<br>P                                                                                                    | 分組第                                                                                                    | 必要は日本                                   |                                                                                                    | 11日 名 福<br>Comei)<br>:TARXB 余福和(日) DEPAETM                                                                                                    | AR<br>1998                                                                            | 技算数額<br>の数型支援平的<br>IFORMATION AND LIEF<br>石秋森のS <sup>444</sup> )の                                                                                                    | 聖明/御次/教団<br>ARY ECENCE<br>四/10,11/1,302                                                                                                    | 上連結開<br>22 型用/部次/参支                                                                                                    |
| 年級                                                                                                | 解練<br>序號<br>加早計<br>1002<br>(大田)                                                                                                    | 科田<br>調整<br>(秋)<br>(A2259<br>(A2432)                                                                                                    | 華兼別                | 単                                                                            | 班<br>雪<br>F                                                                                                    | 分組筑                                                                                                    | 必要ないの見し                                 | 単 野<br>分 別<br>ローロ<br>2<br>2                                                                                                    | 11 日 名 16<br>Come()<br>)・TARXE 資源条(日) CEPAETM<br>資料系統<br>資料系統 (一) A拼 (同本条集)                                                                                                    | A BR                                                                                  | 授養数額<br>の数学支援平台)<br>FORMATION AND LEBF<br>石秋霞(028 <sup>111</sup> ) Q<br>正共玉(140 <sup>101</sup> )                                                                                                    | 屋前/樹次/銀次<br>ARY SCIENCE<br>四/10,11/L 302<br>- /6,7/L 302                                                                                                    | 上非時間<br>星期/御文/教室<br>明-3段 414 日 夕                                                                                                    |
| 華編<br>1<br>1<br>1                                                                                 | 開設<br>序稿<br>(1)早計<br>(1)2<br>(大田)<br>(1)24                                                                                                    | 料田<br>調整<br>(本)<br>A2250<br>A2432<br>A2432                                                                                                    | 華兼別                | 単<br>期<br>う<br>し<br>し<br>1                                                   | H I<br>P<br>T<br>T                                                                                                    | 分組第九期                                                                                                    | 必要なして見よる                                | 単 第<br>分 別<br>2<br>2<br>2                                                                                                    | 11 日 谷 順<br>Come)<br>- TARKE (安徽条(日) DEPAETM<br>前記信順(一) A登(即本先生<br>南記信順(一) A1・即本先生                                                                                                    | A IR<br>ISRN<br>ENT OF B<br>06<br>35                                                  | 使調款時<br>の新学支援平在の<br>FCEMATION AND LEF<br>石秋霞 (025 <sup>111</sup> ) ①<br>王井玉 (140 <sup>111</sup> )<br>林治智 (140 <sup>111</sup> )                                                                                                    | 2期7個次7週週<br>(ARY SCENCE<br>四710,11/L 302<br>−7677L 302<br>二787L 307                                                                                                    | 上### []<br>里爾 / ##文/##<br>點選科目名                                                                                                    |
| 年編                                                                                                |                                                                                                    | 料田<br>調融<br>(本)<br>(A2250<br>(A2432)<br>(A2432)<br>(A2432)                                                                                                    | <b>東</b><br>東<br>別 |                                                                              | 班<br>月<br>丁<br>丁                                                                                                    | 分組第二人                                                                                                    | の重ない見からい                                | 学 期<br>分 期<br>2<br>2<br>2                                                                                                    | 11日 谷 16<br>Comes)<br>二 TAKKB 帝國条(日) DEFAETM<br>前15年後<br>前15年後(一) AH - 同本条件<br>前15年後(一) AI - 同本条件                                                                                                    | A IR<br>ISR<br>ENT OF B<br>66<br>35                                                   | 授課数部<br>(の数型支援学会)<br>FORMATION AND LIBE<br>石秋霞 (021***)<br>正典玉 (140***)<br>林治智 (140***)                                                                                                    | ビ州/御次/東京<br>IARY SCEINCE<br>四/10,11/L 302<br>- /07/L 302<br>二/8/L 507                                                                                                    | 上###M<br>里明/#文/#並<br>點選科目名<br>稱可查詢英                                                                                                  |
| 草語<br>1 1 1 1 1 1 1 1 1 1 1 1 1 1 1 1 1 1 1                                                       | 開設<br>所能<br>第1年11日<br>1002<br>(大田)<br>0034<br>01日本<br>0234<br>01日本<br>0234<br>(大田)                                                                                                    | 料田<br>調査<br>A2259<br>A2432<br>A2432<br>A2432<br>A2433                                                                                                    | ***                |                                                                              | H P T T T                                                                                                    | 分<br>服<br>熟<br>熟<br>別<br>(                                                                                  | 必要は D 目 山 山 山 山                         |                                                                                                    | 11 日 谷 略<br>Commo)<br>: TARXE 労働条(日) DEFAETM<br>が活動像(一) Aff・肥本条集<br>が活動像(一) Al・肥本条集<br>が活動像(一) Al・肥本条集<br>が活動像(一) Al・肥本条集                                                                                                    | A BY<br>1957<br>1957<br>1957<br>1957<br>1957<br>1957<br>1957                          | 授課数額<br>(○数型支援平台)<br>FORMATION AND LIBE<br>石秋霞 (28 <sup>141</sup> )<br>三共玉 (14 <sup>141</sup> )<br>林怡君 (14 <sup>141</sup> )<br>村怡君 (14 <sup>141</sup> )                                                                                                    | 単単ノ振文/数型<br>AFY PCENCE<br>図/10,1/12 302<br>二/8/12 507<br>こ/8/12 507                                                                                                    | 上### []<br>里明/#达/#並<br>點選列<br>群子<br>都<br>和<br>日<br>名<br>新<br>文<br>科<br>目<br>名<br>稱<br>文<br>科<br>目<br>名<br>稱<br>八<br>新<br>二<br>第<br>五 |
| 第編<br>1 1 1 1 1 1 1 1 1 1 1 1 1 1 1 1 1 1 1                                                       |                                                                                                    | 料田<br>調査<br>A2259<br>A2432<br>A2432<br>A2433<br>A2433                                                                                                    | ***                | 単期字<br>D<br>L<br>1<br>1<br>1                                                 | 超<br>野<br>T<br>T<br>U                                                                                                    | 分组页<br>於別(<br>A<br>B                                                                                        |                                         | 学 野<br>分 労)<br>2<br>2<br>2<br>2<br>2<br>2                                                                                                    |                                                                                                    | LER<br>BRR<br>BRR<br>BRT OF B<br>66<br>35<br>35<br>35                                 |                                                                                                    | 聖解ノ御文ノ教理<br>AFY PCTENCE<br>図/10,11/L 302<br>- /67/L 302<br>ニノ8/L 507<br>ニノ9/L 507<br>- /3,4/L 302                                                                                                    | 上### [                                                                                                    |
| 章編<br>1<br>1<br>1<br>1<br>1<br>1                                                                  |                                                                                                    | ▲日<br>通数<br>かわ<br>A2250<br>A2432<br>A2432<br>A2432<br>A2432<br>A2432<br>A2432<br>A2432<br>A2432<br>A2432                                                                                                    | ***                | 単期字<br>D<br>L<br>1<br>1<br>1                                                 | 班<br>月<br>丁<br>丁<br>丁<br>丁<br>丁<br>丁                                                                                                    | 分組第<br>款別<br>A<br>B<br>A                                                                                    | の「日日日日日日日日日日日日日日日日日日日日日日日日日日日日日日日日日日日日  |                                                                                                    | 11 日 谷 福<br>Connex)<br>: TARXB 夜間条(日) DEPARTM<br>府政是他(一) A茸・椰本条堂<br>府政組織(一) A茸・椰本条堂<br>府政組織(一) A目・翻本条堂<br>府政組織(一) B田・即本条堂<br>府政組織(一) B田・即本条堂<br>府政組織(一) B田・即本条堂                                                                                                    | A.Br.<br>1680<br>25<br>35<br>35                                                       | 接護数額                                                                                                    | 室解/御文/教堂<br>AFY ECHINCE<br>図/10,11/L 302<br>= 767/L 302<br>二 787/L 302<br>= 73,47/L 302<br>二 767/L 302<br>二 767/L 302                                                                                                    | 上###/##2/##2<br>點選利/##2/##<br>點選可自名稱<br>文科目名稱                                                                                        |
| 幕編 111111111                                                                                      |                                                                                                    | A1H<br>A2250<br>A2432<br>A2432<br>A2432<br>A2432<br>A2432<br>A2432                                                                                                    | ***                | 単<br>朝<br>5<br>1<br>1<br>1<br>1<br>1<br>1                                    | H<br>P<br>T<br>T<br>T<br>U<br>U<br>U<br>U<br>U                                                                                                    | 分組防<br>別<br>A<br>B<br>A<br>B                                                                                | 8 1 1 1 1 1 1 1 1 1 1 1 1 1 1 1 1 1 1 1 | 2<br>2<br>2<br>2<br>2<br>2<br>2<br>2<br>2<br>2<br>2<br>2<br>2<br>2<br>2<br>2<br>2<br>2<br>2                                                                                                    | 11日 会 16                                                                                                    | A BY<br>16801<br>ENT OF B<br>66<br>35<br>35<br>35<br>35                               | 接護数額<br>の数学支援予告)<br>FORMATION AND LIBE<br>石材積 028433 ①<br>王典玉(14047)<br>材出智(14647)<br>王典玉(14047)<br>王典玉(14047)<br>本報告報(14647)<br>材化智(14647)<br>材化智(14647)<br>材化智(14647)                                                                                                    | 室前/御次/教堂<br>AFY FCTENCE<br>図/10,11/L 302<br>= 767/L 302<br>二 787/L 302<br>= 73,47L 302<br>二 767/L 302<br>二 767/L 307                                                                                                    | 上### [<br>星明/ # 27 / 5 2<br>點選利自名<br>稱文科目名稱                                                                                          |
| 第編<br>1 1 1 1 1 1 1 1 1 1 1 1 1 1 1 1 1 1 1                                                       |                                                                                                    | A1H<br>A2250<br>A2430<br>A2430<br>A2430<br>A2430<br>A2430<br>A2430<br>A2430<br>A2430<br>A2430                                                                                                    | ********           |                                                                              | 提加<br>P<br>T<br>T<br>U<br>U<br>U<br>U<br>A                                                                                                    | 分類<br>期<br>た別<br>A<br>B<br>A<br>B                                                                           | 8 4 0 0 0 0 0 0 0 0 0 0 0 0 0 0 0 0 0 0 | 学 第3<br>分 第9<br>2<br>2<br>2<br>2<br>2<br>2<br>2<br>3                                                                                                    | 11 日 谷 16<br>Comme)<br>: TARXB. 京都大(日) DEPARTM<br>京秋天堂<br>京秋天堂<br>京秋日頃(一) A田・昭本糸堂<br>京秋日頃(一) AI・昭本糸堂<br>京秋日頃(一) AI・昭本糸堂<br>京秋日頃(一) H田・昭本糸生<br>京秋日頃(一) H田・昭本糸生<br>京秋日頃(一) H田・昭本糸生<br>京秋日頃(一) H田・昭本糸生<br>京秋日頃(一) H田・昭本糸生<br>京秋日頃(一) H田・昭本糸生<br>京秋日頃(一) H田・昭本糸生<br>京秋日頃(一) H田・昭本糸生<br>京秋日頃(一) H田・昭本糸生                                                                                                    | A Br<br>1580<br>ENT OF B<br>06<br>35<br>35<br>35<br>35<br>35                          | 接護数額<br>の数型支援平台)<br>FORMATION AND LIBE<br>石材度 028433 ②<br>王貴玉(14047)<br>林治智(14647)<br>王貴玉(14047)<br>王貴玉(14047)<br>和治智(14647)<br>和治智(14647)<br>和治智(14647)<br>和治智(14647)<br>和治智(146477)<br>和治智(146477)<br>和治智(146477)<br>和法智(146477)                                                                                                    | 室前/御次/教堂<br>AFY FCTENCE<br>図/10,11/L 302<br>-767/L 302<br>こ 787/L 302<br>-73,47L 302<br>こ 767/L 302<br>こ 767/L 302<br>こ 767/L 307<br>こ 72,3,47L 305                                                                                                    | 上#4個<br>星期/#278五<br>點選科目名<br>稱文科目名稱                                                                                                  |
| 第編<br>1<br>1<br>1<br>1<br>1<br>1<br>1<br>1<br>1<br>1<br>1<br>1<br>1<br>1<br>1<br>1<br>1<br>1<br>1 |                                                                                                    | A1H<br>EAH<br>A2290<br>A2432<br>A2432<br>A2432<br>A2432<br>A2432<br>A2432<br>A2432<br>A2432<br>A2432<br>A2432<br>A2432<br>A2432                                                                                                    | <b>業</b> 素別        |                                                                              | 提頭<br>ア<br>T<br>T<br>T<br>U<br>U<br>U<br>U<br>X<br>A                                                                                                    | 分類現<br>期間<br>加加<br>A<br>B<br>A<br>B<br>A<br>B<br>A<br>B                                                     | 8 4 1 1 1 1 1 1 1 1 1 1 1 1 1 1 1 1 1 1 |                                                                                                    | 11 日 名 16<br>Comme)                                                                                                    | A Br<br>BERT OF B<br>06<br>35<br>35<br>35<br>35<br>35<br>35                           | 接接数額                                                                                                    | 室前/御次/振波/<br>第710,011/L 302<br>→ 1677/L 302<br>→ 1677/L 302<br>二 787/L 302<br>二 73,47/L 302<br>二 7674,507<br>二 72,3,47/L 305<br>二 710,117/L 307<br>二 72,3,47/L 305<br>二 710,017/L 307                                                                                                    | 上#4/6<br>星期/#5/85<br>點選科目名<br>稱文科目名稱                                                                                                 |
| 第編<br>111111111111111111111111111111111111                                                        |                                                                                                    | A1H<br>EAH<br>A2299<br>A2432<br>A2432 | ****<br>****       | 単<br>朝<br>う<br>し<br>し<br>し<br>し<br>し<br>し<br>し<br>し<br>し<br>し<br>し<br>し<br>し | HANDERSE STREET                                                                                                    | 分組<br>期<br>加<br>加<br>和<br>日<br>日<br>日<br>日<br>日<br>日<br>日<br>日<br>日<br>日<br>日<br>日<br>日<br>日<br>日<br>日<br>日 |                                         | 2 3 3 3 1 1 1 1 1 1 1 1 1 1 1 1 1 1 1 1                                                                                                    |                                                                                                    | Aller<br>BERT<br>OF D<br>06<br>35<br>35<br>35<br>35<br>35<br>35<br>70                 | 接接数額                                                                                                    | 室前/御次/参加<br>AFY RTENCE<br>四/10,11/L 302<br>-/6,7/L 302<br>-/6,7/L 302<br>-/7,3/L 302<br>-/7,3/L 302<br>-/7,3/L 302<br>-/7,1,507<br>-/2,3,4/L 305<br>-/10,1/L 307<br>-/10,1/L 307<br>-/10,1/L 307<br>-/10,1/L 307<br>-/10,1/L 307<br>-/10,0/L 305                                                                                                    | 上###/#<br>星期/#5/#55<br>點選科目名<br>稱文科目名稱                                                                                               |
| 幕編<br>1<br>1<br>1<br>1<br>1<br>1<br>1<br>1<br>1<br>1<br>1<br>1<br>1<br>1<br>1<br>1                | 第2年<br>「学校<br>「学校<br>」<br>「学校<br>「学校<br>」                                                                                                    | A111           BA11           A2750           A2432           A2432           A2433           A2433           A2738           A2738                                                                                                    |                    | 単版字<br>D<br>1<br>1<br>1<br>1<br>1<br>1<br>1<br>1<br>1<br>1<br>1<br>1<br>1    | HEAD IN THE CONTRACT OF CONTRACT OF CONTRACTO OF CONTRACT OF CONTRACT OF CONTRACTO OF CONTRACTO OF CONTRACTO OF CONTRACTO OF CONTRACTO OF CONTRACTO OF CONTRACT OF CONTRACTO OF CONTRACTO OF | 分組<br>期<br>別<br>た別<br>A<br>B<br>A<br>B<br>P<br>P                                                            | 2 4 4 4 4 4 4 4 4 4 4 4 4 4 4 4 4 4 4 4 | #         ##           2         3           2         2           2         2           3         0                                                                                                    |                                                                                                    | Aller<br>BERT<br>06<br>35<br>35<br>35<br>35<br>35<br>35<br>35<br>70<br>70             | 接接数額<br>の数型支援平台)<br>FORMATION AND LIBE<br>Zi供養 028(**) ②<br>王典玉 (145***)<br>##出智 (145***)<br>王典玉 (145***)<br>##出智 (145***)<br>##出智 (145***)<br>##出智 (145***)<br>##出智 (145***)<br>##出智 (145***)<br>##出智 (145***)<br>##出智 (125***)<br>数 000***)<br>#素智 (125***)<br>数 数 000***)<br>数 数 000***)                                                                                                    | 単単ノ数次/数次<br>AFY ECHINCE<br>20/10,11/L 302<br>-/67/L 302<br>ことをしたの<br>-/3,4/L 302<br>こ/6/L 507<br>こ/10,11/L 307<br>こ/12,3/L 305<br>こ/10,11/L 307<br>こ/12,3/L 305<br>こ/10,11/L 307<br>こ/10,31/L 305<br>こ/10,11/L 307                                                                                                    | 上###/#<br>星期/#5/#2<br>點選科目名<br>稱文科目名稱                                                                                                |
| 幕構 111111111111111111111111111111111111                                                           |                                                                                                    | A100           A2250           A2430           A2430                                                                                                    |                    | 単版字<br>D<br>1<br>1<br>1<br>1<br>1<br>1<br>1<br>1<br>1<br>1<br>1<br>1<br>1    | HE B                                                                                                    | 分組<br>期<br>別<br>加別<br>A<br>B<br>A<br>B<br>P<br>P                                                            | 2000 0 0 0 0 0 0 0 0 0 0 0 0 0 0 0 0 0  | #         #           2         37           2         2           2         2           2         2           3         0           3         0           2         2                                                                                                    | 11 日本市<br>Commo)     TARXB、保護条(日) DEFAETM<br>が13素型<br>京活活業(一) AI・同本条型<br>京活活業(一) AI・同本条型<br>が活用集(一) AI・同本条型<br>が活用集(一) AI・同本条型<br>がためた(日本)<br>がたのた(日本)<br>がたのた(日本)<br>がたのた(日本)<br>がた(日本)<br>がた(日本)<br>か)<br>がた(日本)<br>か)<br>がた(日本)<br>か)<br>か)<br>のか(日本)<br>のか) | A Br<br>15201<br>065<br>35<br>35<br>35<br>35<br>35<br>70<br>70<br>70                  | 接護数額<br>(数学支援予告)<br>FCRAATION AND LEF<br>E素玉(140***)<br>王孝玉(140***)<br>評価智(140***)<br>評価智(140***)<br>評価(140***)<br>評価(140***)<br>評価(140***)<br>評価(140***)<br>評価(140***)<br>評価(140***)                                                                                                    | EMI/W7,750<br>ARY 5050005<br>//0,7/L302<br>//0,7/L302<br>//0,7/L302<br>//0,1/207<br>//0,1/207<br>//0,1/207<br>//1,507<br>//1,507<br>//2,3,4/L305<br>//0,1/L307<br>//8,307L306<br>//0,1/L307<br>//8,307L306<br>//0,1/4,507                                                                                                    | 上###                                                                                                    |
|                                                                                                   | 第2時<br>子校<br>市では<br>市では<br>市では<br>市では<br>でたます。<br>でたます。<br>でたます。<br>でたます。<br>のでは<br>でたます。<br>のでは<br>でたます。<br>のでは<br>でたます。<br>のでは<br>でたます。<br>のでは<br>でたます。<br>のでは<br>でたます。<br>のでは<br>できます。<br>でたます。<br>のでは<br>できます。<br>でたます。<br>のでは<br>できます。<br>でたます。<br>のでは<br>できます。<br>できます。<br>です。<br>です。         | #4121           Babb           A2259           A2432           A2432           A2433           A2738           A24780           A3466                                                                                                    |                    | 単版<br>D<br>1<br>1<br>1<br>1<br>1<br>1<br>1<br>1<br>1<br>1<br>1<br>1<br>1     | HANDER PTTTTTUUUAABBFA                                                                                                    | 分組<br>期<br>別<br>た別<br>の<br>た別<br>の<br>た別<br>の<br>た別<br>の<br>た別<br>の<br>た別<br>の<br>た別<br>の                   |                                         | #         #           30         30           2         2           2         2           2         2           2         2           3         0           2         2           2         2                                                                                                    | 11 日本市販<br>Commo)     TARKE 帝福条(日) DEFAETM<br>前活動版(一) AI · 同本条生<br>前活動版(一) AI · 同本条生<br>前活動版(一) AI · 同本条生<br>前活動版(一) III · 同本条生<br>前活動版(一) III · 同本条生<br>前活動版(一) III · 同本条生<br>前活動版(一) III · 同本条生<br>前活動版(一) III · 同本条生<br>前活動版(一) III · 同本条生<br>前活動版(一) III · 同本条生<br>前活動版(一) III · 同本条生<br>前活動版(一) III · 同本条生<br>前活動版(IIII)<br>前示動版(IIII)<br>前示動版(IIII)<br>前示動版(IIII)<br>前示動版(IIII)<br>前示動版(IIII)<br>目示動成(IIII)<br>目示動成(IIII)<br>目示動成(IIII)<br>目示動成(IIII)<br>目示動成(IIIII)<br>目示動成(IIIII)<br>目示動成(IIIII)<br>目示動成(IIIII)<br>目示動成(IIIII)<br>目示動成(IIIII)<br>目示動成(IIIII)<br>目示動成(IIIII)<br>目示動成(IIIIII)<br>目示動成(IIIIII)<br>目示動成(IIIIII)<br>目示動成(IIIIIIII)<br>目示動成(IIIIIII)<br>目示動成(IIIIII)<br>目示動成(IIIIIII)<br>目示動成(IIIIIII)<br>目示動成(IIIIIIII)<br>目示動成(IIIIIIIIII)<br>目示動成(IIIIIIIIIII)<br>目示動成(IIIIIIIIIIIIIIIIIIIII)<br>目示動成(IIIIIIIIIIIIIIIIIIIIIIIIIIIIIIIIIIII                                                                                                    | A BC<br>15201<br>06<br>35<br>35<br>35<br>35<br>35<br>70<br>70<br>70<br>70<br>70<br>80 |                                                                                                    | 単純ノ朝次ノ数次<br>AFY PCTENCE<br>ビリーの、バーレースの2   二・ドレングーレースの2   二・ドレングーレースの2 | 上#4個<br>星期/#达/#並<br>點選科目名<br>稱文科目名稱                                                                                                  |
| 85<br>1<br>1<br>1<br>1<br>1<br>1<br>1<br>1<br>1<br>1<br>1<br>1<br>1<br>1<br>1<br>1<br>1<br>1<br>1 | 第2時<br>子院<br>市では<br>市では | #4121           Babe           A2259           A2432           A2432           A2433           A2738           A2432           A3400                                                                                                    |                    | 単期<br>下<br>1<br>1<br>1<br>1<br>1<br>1<br>1<br>1<br>1<br>1<br>1<br>1<br>1     | HEAD IN THE CONTRACT OF CONTRACT OF CONTRACTO OF CONTRACTO OF CONTRACT OF CONTRACTO OF CONTRACT OF CONTRACT OF CONTRACT OF CONTRACT OF CONTRACT OF CONTRACT OF CONTRACT OF CONTRACT OF CONTRACT OF CONTRACT OF CONTRACT OF CONTRACT OF CONTRACT OF CONTRACT OF CONTRACT OF CONTRACT OF CONTRACT OF CONTRACT OF CONTRACT OF CONTRACT OF CONTRACT OF CONTRACT OF CONTRACT OF CONTRACTO OF CONTRACT OF CONTRACT OF CONTRACT OF CONTRACT OF CONTRACT OF CONTRACT OF CONTRACT OF CONTRACT OF CONTRACT OF CONTRACT OF CONTRACT OF CONTRACT OF CONTRACT OF CONTRACT OF CONTRACT OF CONTRACT OF CONTRACT OF CONTRACT OF CONTRACT OF CO | 分組<br>期<br>加<br>加<br>加<br>加<br>加<br>加<br>加<br>加<br>加<br>加<br>加<br>加<br>加<br>加<br>加<br>加<br>加<br>加           |                                         | ##         ##           39.         39.           2         2           2         2           2         2           2         2           3         0           2         2           3         0           2         2           2         2           2         2           2         2           3         0           2         2           2         2           3         0           2         2           2         2 |                                                                                                    | A BY<br>BERT OF B<br>35<br>35<br>35<br>35<br>35<br>70<br>70<br>70<br>70<br>80<br>80   | 接張数額<br>(秋季太塔平台)<br>日本語(第028443) ②<br>王朱玉(140443)<br>王朱玉(140443)<br>村信智(146443)<br>王朱玉(140444)<br>王朱玉(140444)<br>王朱玉(140444)<br>王朱玉(140444)<br>王朱玉(140444)<br>王朱玉(140444)<br>王朱玉(140444)<br>王朱玉(140444)<br>和信智(146444)<br>和信智(146444)<br>和信智(146444)<br>和信智(146444)<br>和信智(146444)<br>和信智(146444)<br>和信智(146444)<br>和信智(146444)<br>和信智(146444)<br>和信智(146444)<br>和信智(146444)<br>和信智(146444)<br>和信智(1464444)<br>和信智(1464444)<br>和信(1464444)<br>和信(1464444)<br>和信(1464444)<br>和信(1464444)<br>和信(1464444)<br>和信(1464444)<br>和信(1464444)<br>和信(14644444)<br>和信(14644444)<br>和信(14644444)<br>和信(14644444)<br>和信(14644444)<br>和信(14644444)<br>和信(146444444)<br>和信(14644444444444444444444444444444444444 | 田解ノ御次ノ数型     A RY PCHENCE     ゴノ10,1172-302     二/87712-302     二/8712-302     二/8712-302     二/8712-302     二/8712-302     二/712,507     二/2,34712-302     二/712,507     二/2,34712-305     二/10,1172,507     二/89,30712,306     三/10,1172,507     三/89,712,315     ゴノ89,712,315                                                                                                    | 上#4個                                                                                                    |

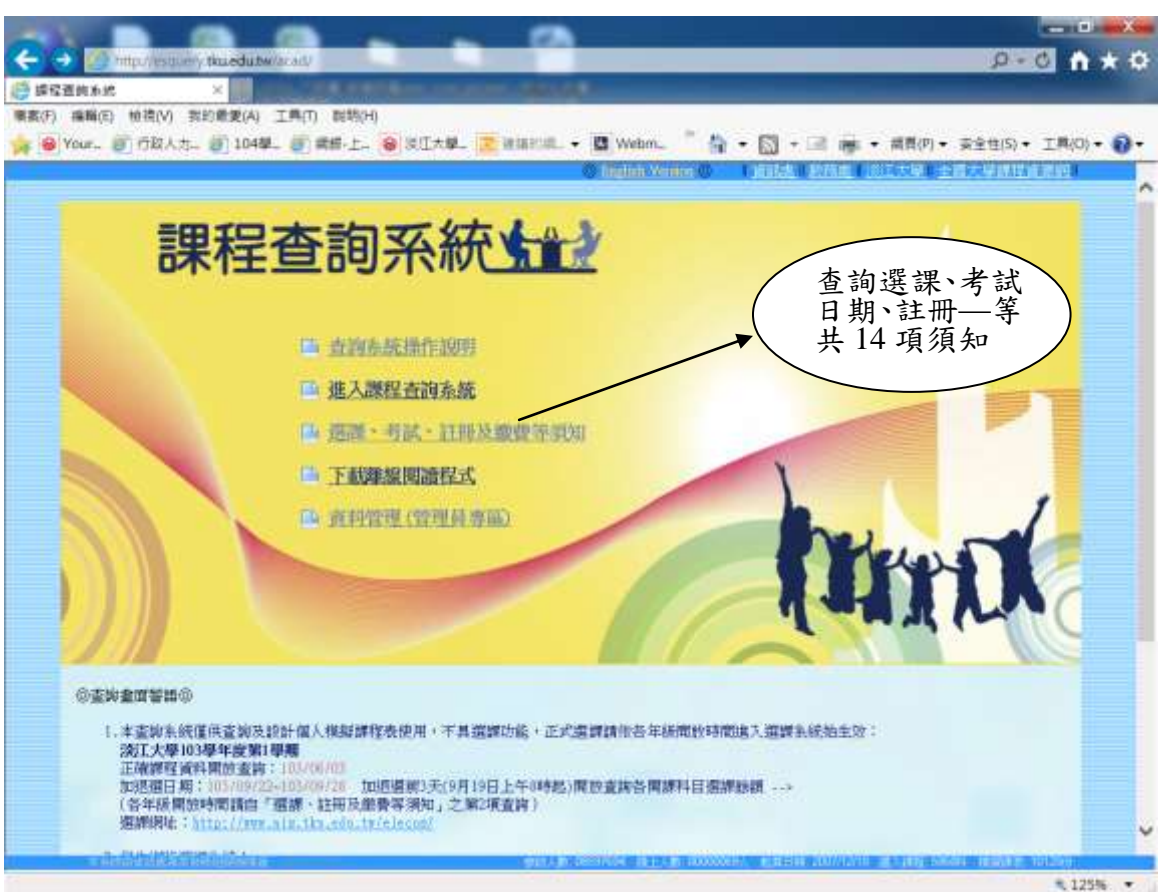

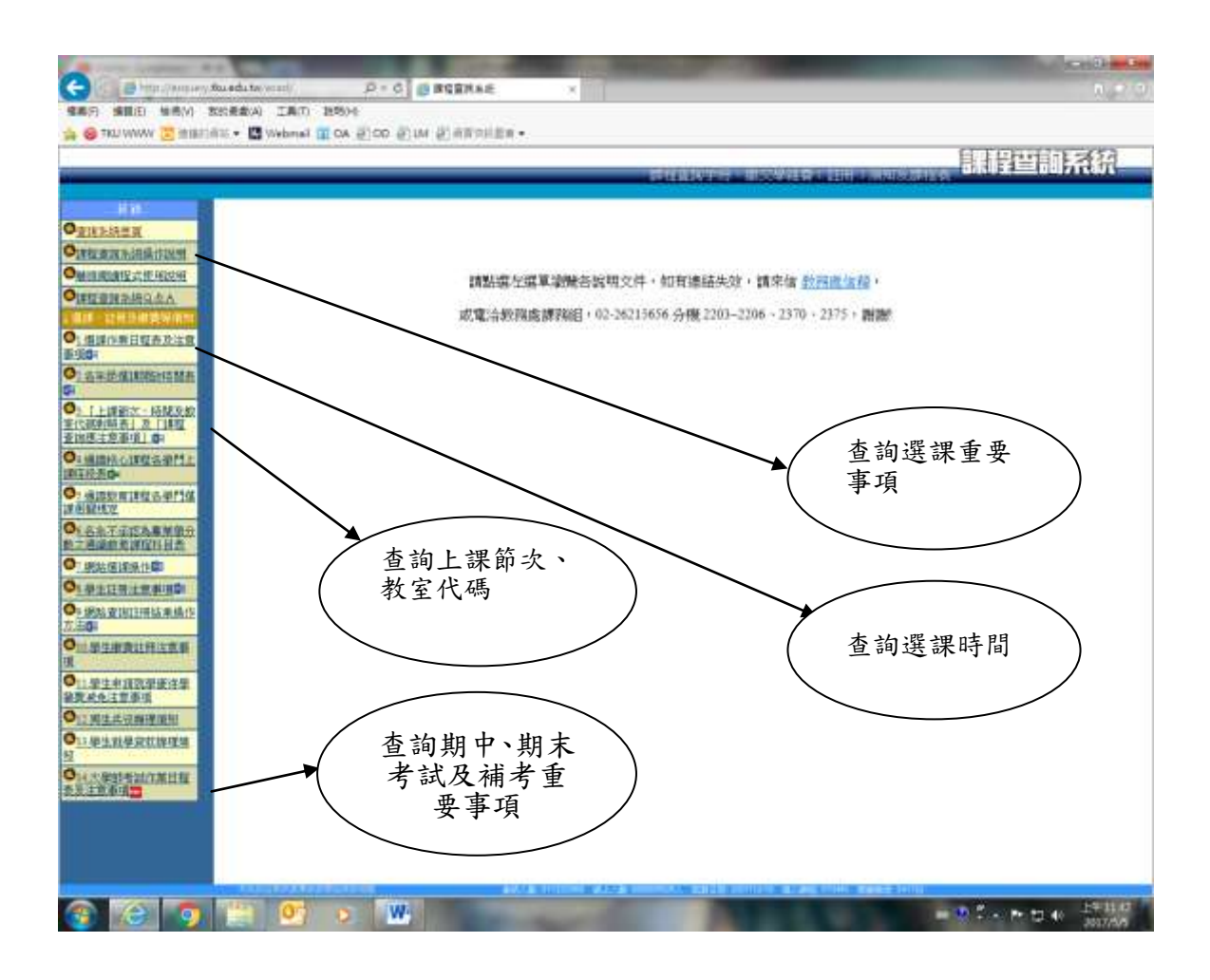

## 三、選課網址:http://www.ais.tku.edu.tw/elecos/

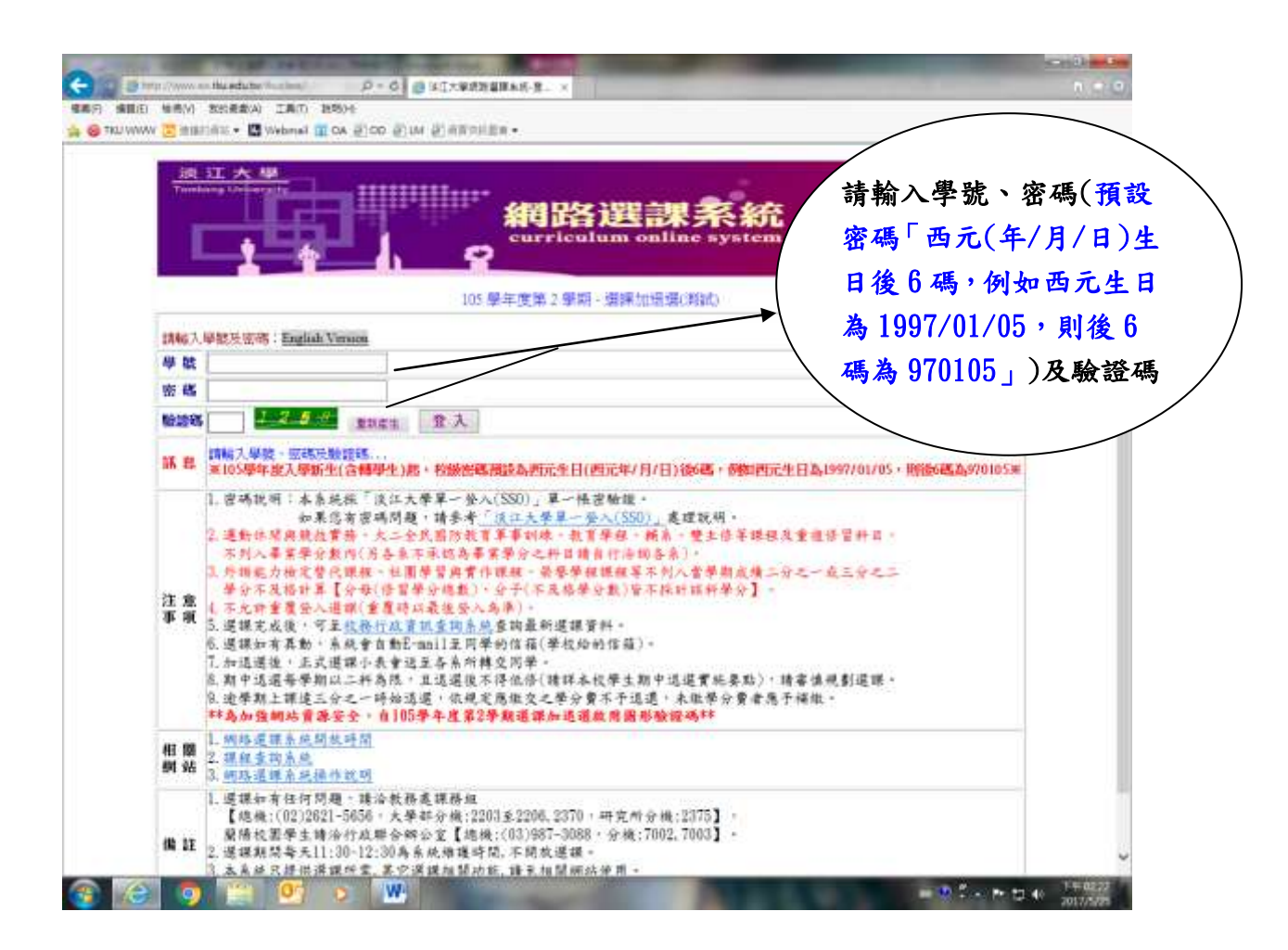